## **Steps to Download Admit card**

## Step-1:

> Visit <u>HPRCA</u> website or click on the below given link to download your admit card:-

https://cdn.digialm.com//EForms/configuredHtml/1258/88305/login.html

## Step-2:

- > Enter your HPRCA Application ID and Password to login.
- Password: Password will be your DOB (DDMMYYYY)

For Example: -If your date of birth is 01/Jan/2022 then you need to enter your password in this format 01012022

| CANDIDATE LOGIN                                                                                                    |
|----------------------------------------------------------------------------------------------------|
| Login to View/Download Admit Card                                                                                                    |
| "Your DOB will be your first-time login password in DD/MM/YYYY<br>format. Kindly change your password with combination of alpha<br>,numeric, Symbolic, upper case & lower case with minimum length<br>of 8 character. |
| Application Number *                                                                                                    |
| 100000                                                                                                    |
| Password *                                                                                                    |
|                                                                                                    |
| 4 <b>b</b> 7 w p hs ≎                                                                                                    |
| 4b7wphs ⑦                                                                                                    |
| Login Click n " Login"                                                                                                    |

## Step-3:

You will be redirected to page where you have to change your password. Please enter your new password, confirm password, enter captcha & click on change password.

Note: - Password should be minimum 8 characters, it should have combination of Alpha, Numeric, Symbolic, Upper case & lower case. (For Example: - Mar@12345, India@123 etc.)

| CANDIDATE LOGIN                                                 | N<br>NTTE                                                                                                    |
|-----------------------------------------------------------------|----------------------------------------------------------------------------------------------------|
| User Id *  Statesocol  Old Password *  New Password *  Second * |                                                                                                    |
| Confirm New Password*                                           | <ol> <li>Enter New password</li> <li>Enter confirm Password</li> <li>Fill captcha</li> <li>Click on change Password</li> </ol> |

Step 4: After you have changed your password, please log in with your new password.

| CANDIDATE LOGIN                                                                                                    |                                                             |
|----------------------------------------------------------------------------------------------------|-------------------------------------------------------------|
| *Your DOB will be your first-time login password in DDMM/WWY<br>format. Kindly change your password with combination of alpha<br>,rumeric, Syntholic, upper case & lower case with minimum length<br>of 8 character.<br>Application Number 4<br>notocol | 1.User Name- Enter<br>γour DSSSB Application<br>Number      |
| V Wk Vp S e O<br>vukypse ()<br>Logn                                                                                                    | 2.Password:- Enter γour<br>new password<br>3.Click on Login |

<u>Step-5:</u> Now click on Admit card tab and click on download admit card.

| (2) Personal Details | 😑 Admit Card | ~ |              |             |               | _ |                     |
|----------------------|--------------|---|--------------|-------------|---------------|---|---------------------|
| Admit Card           |              | - |              | Click on Ad | lmit card Tab |   | Search Americanient |
|                      |              | 0 |              |             |               | , |                     |
|                      |              |   | _            |             |               |   |                     |
|                      |              |   |              |             |               |   |                     |
|                      |              |   | A Adres Card | Cli         | ck on downlos | d |                     |
|                      |              |   | -            | Ad          | lmit card     |   |                     |